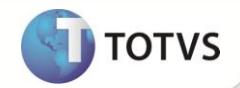

# Classificação de Ativo – Orçamento e Provisão de Despesa

| Produto   | : | Microsiga Protheus® Ativo Fixo versão 11 |                    |   |          |
|-----------|---|------------------------------------------|--------------------|---|----------|
| Requisito | : | 154.03                                   | Data da publicação | : | 28/02/13 |
| País(es)  | : | Brasil                                   | Banco(s) de Dados  | : | Todos    |

## Importante

Esta melhoria depende de execução do *update* de base **U\_UPDATF**, conforme **Procedimentos para Implementação**.

Implementada no cadastro de **Ativos (ATFA010)** a opção para incluir novos bens como **O-Orçamento de Provisão de Despesa** e **V-Provisão de Despesa** por meio do campo **Classificac.** (N1\_PATRIM) da tabela **SN1 – Ativo Imobilizado**.

### O - Orçamento de Provisão de Despesa

Em projetos de manutenção, e outros tipos de concessão, há uma estimativa do total de gastos para realizar as obras, definidas no projeto ou em contrato.

Essa estimativa, no caso de rodovias, pode variar conforme a utilização da estrada, com a provisão sendo apropriada conforme a depreciação, neste caso utilizando o método de curva de tráfego.

Para o registro dessa estimativa total é possível incluir uma ficha de imobilizado com a classificação **O – Orçamento de Provisão de Despesa** (campo N1\_PATRIM).

O bem de classificação O-Orçamento de Provisão e Despesa pode ser incluído com o Tipo de AVP = 2-Parcela, selecionando-o no combo **Tipo** AVP (N1\_TPAVP). Somente bens com este tipo de classificação podem ser incluídos com este tipo de AVP.

• Baixa de bens de Orçamento de Provisão de Despesa.

Ainda que o checkbox **Bx. filhos** não esteja selecionado na tela de baixas, todos os filhos são baixados, assim como os bens de Provisão de Despesa que sejam relacionados a este bem. O mesmo comportamento aplica-se ao checkbox **Canc. Filhos**, na tela de cancelamento da baixa.

### V - Provisão de Despesa

Para o registro e controle da provisão de despesa das manutenções entre outras, é possível incluir uma ficha de imobilizado com a classificação **V – Provisão de Despesa**. Esse bem pode ser incluído de forma independente ou gerado a partir da rotina de apropriação de provisão. Bens com a classificação V – Provisão de Despesa não sofrem depreciação.

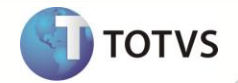

Essas duas novas classificações tem o mesmo comportamento dos bens classificados como Ativo Imobilizado (N), Intangível (I) e Diferido (D), incluindo validações, lançamentos padrões, tipos de movimentos e saldos.Esta nova opção está alinhada com Pronunciamento **Contábil CPC – 01** disponível em <u>http://cpc.org.br</u>.

### **PROCEDIMENTOS PARA IMPLEMENTAÇÃO**

Para viabilizar essa melhoria, é necessário aplicar o pacote de atualizações (Patch) deste chamado.

## Importante

Antes de executar o U\_UPDATF é imprescindível:

- a) Realizar o *backup* da base de dados do produto que será executado o U\_UPDATF (diretório PROTHEUS\_DATA\ DATA)
  e dos dicionários de dados SXs (diretório PROTHEUS\_DATA\_SYSTEM).
- b) Os diretórios acima mencionados correspondem à instalação padrão do Protheus, portanto, devem ser alterados conforme o produto instalado na empresa.
- c) Essa rotina deve ser executada em modo exclusivo, ou seja, nenhum usuário deve estar utilizando o sistema.
- d) Se os dicionários de dados possuírem índices personalizados (criados pelo usuário), antes de executar o compatibilizador, certifique-se de que estão identificados pelo *nickname*. Caso o compatibilizador necessite criar índices, irá adicioná-los a partir da ordem original instalada pelo Protheus, o que poderá sobrescrever índices personalizados, caso não estejam identificados pelo *nickname*.
- e) O compatibilizador deve ser executado com a Integridade Referencial desativada\*.

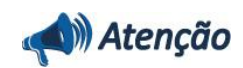

O procedimento a seguir deve ser realizado por um profissional qualificado como Administrador de Banco de Dados (DBA) ou equivalente!

<u>A ativação indevida da Integridade Referencial pode alterar drasticamente o relacionamento entre</u> tabelas no banco de dados. Portanto, antes de utilizá-la, observe atentamente os procedimentos a seguir:

- No Configurador (SIGACFG), veja se a empresa utiliza Integridade Referencial, selecionando a opção Integridade/Verificação (APCFG60A).
- ii. Se não há Integridade Referencial ativa, são relacionadas em uma nova janela todas as empresas e filiais cadastradas para o sistema e nenhuma delas estará selecionada. Neste caso, E SOMENTE NESTE, não é necessário qualquer outro procedimento de ativação ou desativação de integridade, basta finalizar a verificação e aplicar normalmente o compatibilizador, conforme instruções.
- iii. Se há Integridade Referencial ativa em todas as empresas e filiais, é exibida uma mensagem na janela Verificação de relacionamento entre tabelas. Confirme a mensagem para que a verificação seja concluída, ou;

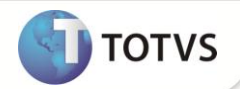

- iv. Se há Integridade Referencial ativa em uma ou mais empresas, que não na sua totalidade, são relacionadas em uma nova janela todas as empresas e filiais cadastradas para o sistema e, somente, a(s) que possui(em) integridade estará(rão) selecionada(s). Anote qual(is) empresa(s) e/ou filial(is) possui(em) a integridade ativada e reserve esta anotação para posterior consulta na reativação (ou ainda, contate nosso Help Desk Framework para informações quanto a um arquivo que contém essa informação).
- v. Nestes casos descritos nos itens iii ou iv, E SOMENTE NESTES CASOS, é necessário desativar tal integridade, selecionando a opção Integridade/Desativar (APCFG60D).
- vi. Quando **desativada** a **Integridade Referencial**, execute o compatibilizador, conforme instruções.
- vii. Aplicado o compatibilizador, a Integridade Referencial deve ser reativada, SE E SOMENTE SE tiver sido desativada, através da opção Integridade/Ativar (APCFG60). Para isso, tenha em mãos as informações da(s) empresa(s) e/ou filial(is) que possuía(m) ativação da integridade, selecione-a(s) novamente e confirme a ativação.

### Contate o Help Desk Framework EM CASO DE DÚVIDAS!

1. Em Microsiga Protheus<sup>®</sup> Smart Client, digite U\_UPDATF no campo Programa Inicial.

# Importante

Para a correta atualização do dicionário de dados, certifique-se que a data do U\_UPDATF seja igual ou superior a 28/09/12.

- 2. Clique em **Ok** para continuar.
- 3. Ao confirmar é exibida uma mensagem de advertência sobre o *backup* e a necessidade de sua execução em **modo** exclusivo.
- 4. Clique em **Processar** para iniciar o processamento. O primeiro passo da execução é a preparação dos arquivos, conforme mensagem explicativa apresentada na tela.
- 5. Em seguida, é exibida a janela Atualização concluída com o histórico (*log*) de todas as atualizações processadas. Nesse *log* de atualização são apresentados somente os campos atualizados pelo programa. O *update*/compatibilizador cria os campos que ainda não existem no dicionário de dados.
- 6. Clique em Gravar para salvar o histórico (log) apresentado.
- 7. Clique em **Ok** para encerrar o processamento.

### ATUALIZAÇÕES DO COMPATIBILIZADOR

- 1. Alteração de Campos no arquivo SX3 Campos:
  - Tabela SN1 Ativo Imobilizado:

| Campo   | N1_PATRIM |
|---------|-----------|
| Тіро    | Caracter  |
| Tamanho | 1         |
| Decimal | 0         |

# **Boletim Técnico**

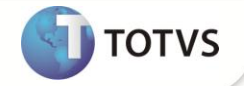

| Formato      | @!                                                              |
|--------------|-----------------------------------------------------------------|
| Título       | Classificac.                                                    |
| Descrição    | Classificação                                                   |
| Usado        | Sim                                                             |
| Obrigatório  | Não                                                             |
| Browse       | Não                                                             |
| Opções       | #AdmCBGener(xFilial("SN0"),"SN0","07","N")                      |
| Inic. Padrão | "N"                                                             |
| Val. Sistema | Vazio() .OR. IIf(FindFunction('AF010AVCLS'), AF010AVCLS(), .T.) |
| Pasta        | 1 - Dados do Bem                                                |

# Importante

O tamanho dos campos que possuem grupo pode variar conforme ambiente em uso.

### PROCEDIMENTOS PARA UTILIZAÇÃO

- 1. No Ativo Fixo (SIGAATF) acesse Atualizações/Cadastro/Ativos (ATFA010).
- 2. Inclua um novo bem e no campo Classificac. (N1\_PATRIM), selecione a opção O-Orçamento de Provisão de Despesa ou V-Provisão de Despesa.
- 3. Preencha os campos conforme *help* de campo.
- 4. Confirme a inclusão e verifique a nova legenda para o ativo criado.

### Importante

A operação dos ativos com essas classificações é a mesma dos ativos classificados como N - Ativo Fixo, que teve sua descrição alterada para N – Ativo Imobilizado.

## INFORMAÇÕES TÉCNICAS

| Tabelas Utilizadas    | SN1 – Ativo Imobilizado                                                                                                    |
|-----------------------|----------------------------------------------------------------------------------------------------|
| Funções Envolvidas    | ATFA010 – Cadastro de Ativos<br>ATFA030 – Baixas de Ativo<br>ATFA035 – Baixas de Ativo<br>ATFA040 – Baixa de Adiantamento<br>ATFA050 – Cálculo Mensal<br>ATFA060 – Transferências<br>ATFA070 – Descalculo Mensal<br>ATFA120 – Refaz Saldos<br>ATFA150 – Ampliação<br>ATFA350 – Simulação<br>ATFA350 – Simulação<br>ATFA380 – Valor Recuperável<br>ATFR070 – Posição Valorizada<br>ATFR080 – Resumo por Conta<br>ATFR110 – Aquisições<br>ATFR170 – Correção Monetária<br>ATFR190 – Lançamento Centro de Custo<br>ATFR270 – Lançamento Item Contábil |
| Sistemas Operacionais | Windows <sup>®</sup> /Linux <sup>®</sup>                                                                                                    |

TOTVS

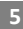